# mediabook:

# MANUALE INSTALLAZIONE, ATTIVAZIONE, DISATTIVAZIONE AGGIORNAMENTI

Manuale valido per i prodotti Mediabook:

- InPublishing
- InPagina
- InPagina PRO
- InPagina XLS
- InPagina FL
- InPagina UPD
- Dedalo
- Icaro

Rev. 13/03/2025

### mediabook:

Castelnovo di Sotto (Reggio Emilia) via Peschiera, 40 tel +39 0522 683405 | info@mediabook.net | www.mediabook.net

# SOMMARIO

| 1. |                                                               | 3  |
|----|---------------------------------------------------------------|----|
| 2. | INSTALLAZIONE                                                 | 4  |
|    | Da sapere prima di installare                                 | 4  |
|    | Avvio Installazione                                           | 5  |
|    | Note per utenti Windows                                       | 8  |
| 3. | ATTIVAZIONE                                                   | 9  |
| 4. | DISATTIVAZIONE                                                | 10 |
| 5. | DISINSTALLAZIONE                                              | 11 |
| 6. | RICHIEDI UN CODICE "DEMO"                                     | 12 |
|    | Attivare il codice DEMO                                       | 12 |
|    | Eliminare il codice DEMO                                      | 13 |
| 7. | ACTIVATION MANAGER (GESTIONE LICENZE)                         | 14 |
| 8. | RISOLVERE I PROBLEMI RELATIVI ALL'INSTALLAZIONE O ATTIVAZIONE | 15 |

# REQUISITI MINIMI

L'unico requisito necessario prima di eseguire l'installazione di un prodotto Mediabook, è che il computer rispetti i requisiti minimi richiesti da **Adobe Creative Suite**<sup>®</sup> o **Adobe Creative Cloud**<sup>®</sup> e che ovviamente **Adobe**<sup>®</sup> **InDesign**<sup>®</sup> (versione 16.1 "InDesign 2021" o versioni successive) sia già presente e correttamente funzionante.

Elaborare grossi file richiede un grande dispendio di memoria, ed assorbe notevoli risorse.

Il tempo necessario per terminare i processi di esportazione è strettamente legato alla potenza del processore e alla quantità di memoria.

Per ottenere risultati migliori è necessario utilizzare un computer con una configurazione adeguata alle vostre esigenze di lavoro.

▲ IMPORTANTE! Nel caso dobbiate aggiornare InDesign a una nuova versione, occorre fare attenzione alle opzioni avanzate di installazione. Per default vengono disinstallate le precedenti versioni InDesign. Se questo rispecchia ciò che effettivamente volete fare, ricordate di disattivare PRIMA il prodotto Mediabook presente su InDesign in modo da poter riutilizzare il codice nella nuova versione InDesign che installerete.

Se invece desiderate mantenere anche le versioni precedenti InDesign, disabilitate l'opzione. Le versioni preesistenti di InDesign verranno mantenute e per installare ed attivare un prodotto Mediabook sarà necessario un codice multilicenza oppure un nuovo codice.

ATTENZIONE! Le VPN possono impedire la corretta attivazione e gestione delle licenze, quindi quando si fanno queste operazioni disattivare le VPN.

# INSTALLAZIONE

### DA SAPERE PRIMA DI INSTALLARE

Se il prodotto Mediabook desiderato è già presente e si vuole sovrascrivere con una nuova release del plug-in sulla *stessa versione di InDesign*, si può procedere con l'installazione, perchè la nuova versione sia compatibile con la stessa licenza.

Se, invece, si vuole installare il nuovo plug-in su *un'altra versione di InDesign utilizzando la stessa licenza*, occorre prima effettuare la Disattivazione (pag. 10) e la Disinstallazione (pag. 11) del precedente prodotto Mediabook e poi installare il nuovo.

#### ATTENZIONE

• È necessario il collegamento a internet per eseguire le operazoni. Assicurarsi di essere connessi a Internet.

• Le **VPN** possono impedire la corretta attivazione e gestione delle licenze, quindi quando si fanno queste operazioni **disattivare le VPN**.

#### **1** UTENTI WINDOWS

Alcuni sistemi Windows per funzionare necessitano del .**NET framework 4.5.0** e se non è presente viene segnalato con un messaggio di errore tipo questo:

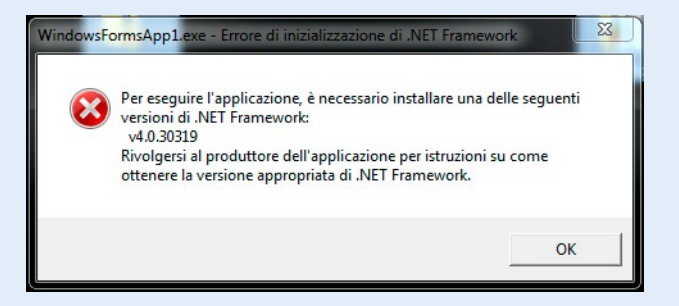

Da Windows 8 è sempre presente, mentre su Windows 7 potrebbe essere necessario scaricarlo da questo link: https://www.microsoft.com/it-it/download/details.aspx?id=30653

# AVVIO INSTALLAZIONE

Tramite e-mail vengono inviati un link per scaricare l'installer, i codici e il numero di licenze per l'attivazione.

Conservare i file e queste informazioni, perchè utili in caso di disinstallazione, installazione e attivazione su un nuovo computer o su una nuova versione di InDesign.

Prima di iniziare l'installazione, controllare che l'applicazione Adobe® InDesign® sia chiusa.

La procedura di installazione seguente mostra l'installazione di InPagina con sistema **iOS**. **Q** Per utenti **Windows** consultare anche "Avvio installazione per Windows" a pag. 8.

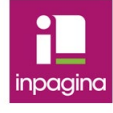

MB\_InPagina.app

Scaricare l'installer cliccando sul link ricevuto, decomprimere e aprire il file (.app per iOS, .exe per Win).

Dopo pochi secondi si apre una finestra come questa per guidarti nella procedura di installazione.

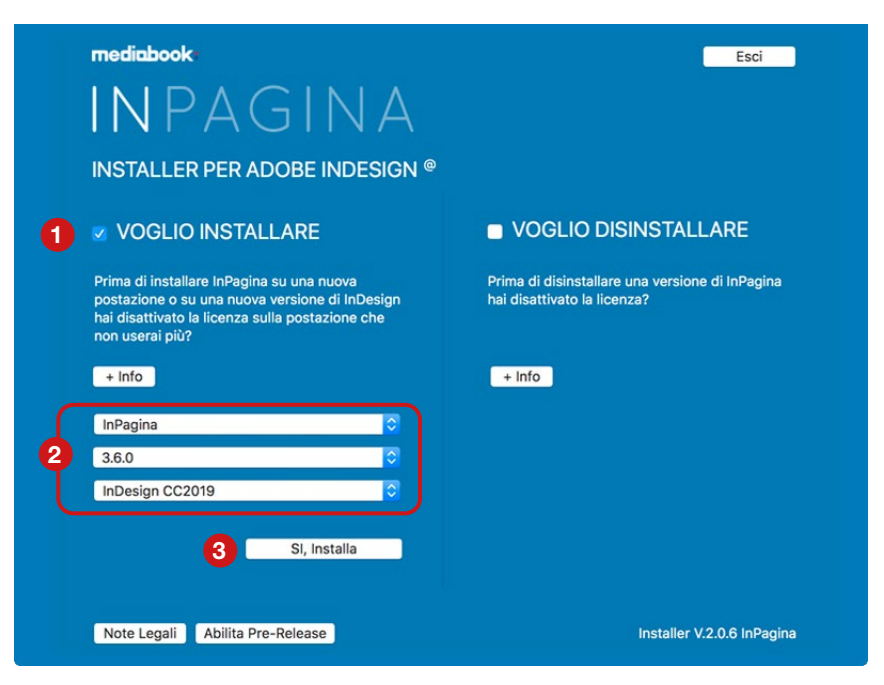

Attivare **Voglio Installare** (1). Appaiono dei menu a tendina (2) in cui specificare il prodotto, la versione prodotto e su quale versione di InDesign si desidera installare.

Premere + Info per leggere maggiori informazioni.

Premere *Esci* per uscire dalla finestra e annullare l'installazione.

Premere Si, installa (3) per proseguire. Appare un avviso di conferma installazione.

Premere Installa per proseguire, Annulla per tornare indietro.

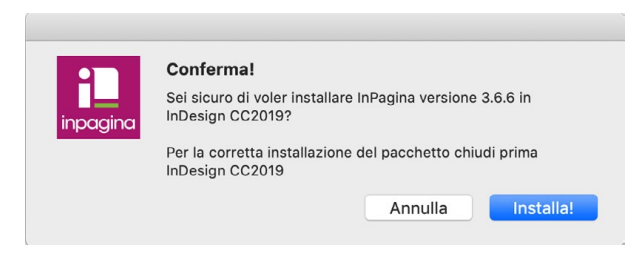

Immediatamente inizia il download del pacchetto. Per interrompere premere Annulla.

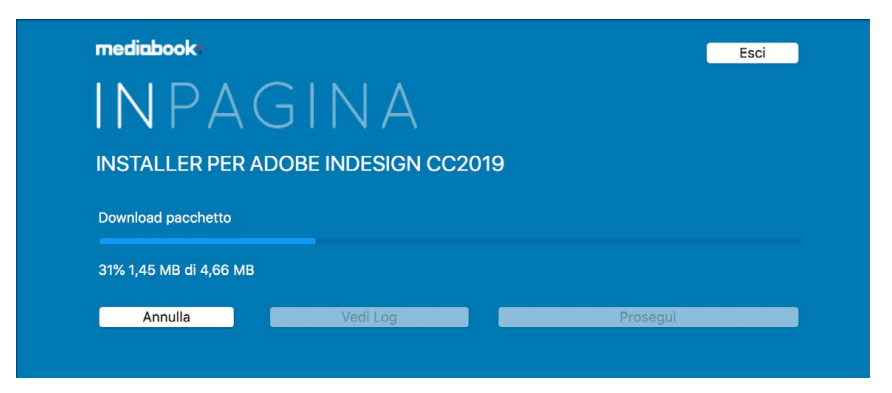

Su **Mac OS** appare un avviso per completare l'operazione. Inserire *nome utente* e *password* di amministrazione per autorizzare il programma ad eseguire le operazioni di installazione.

| $\bigcap$ | MB_InPagina        | desidera apportare delle modifiche. |
|-----------|--------------------|-------------------------------------|
|           | Inserisci la passv | word per consentire l'azione.       |
|           | Nome utente:       |                                     |
|           | Password:          |                                     |
|           |                    |                                     |
|           |                    | Annulla                             |

Premere OK per proseguire, Annulla per annullare.

Terminato il processo di installazione InDesign si apre automaticamente e appare una schermata di conferma:

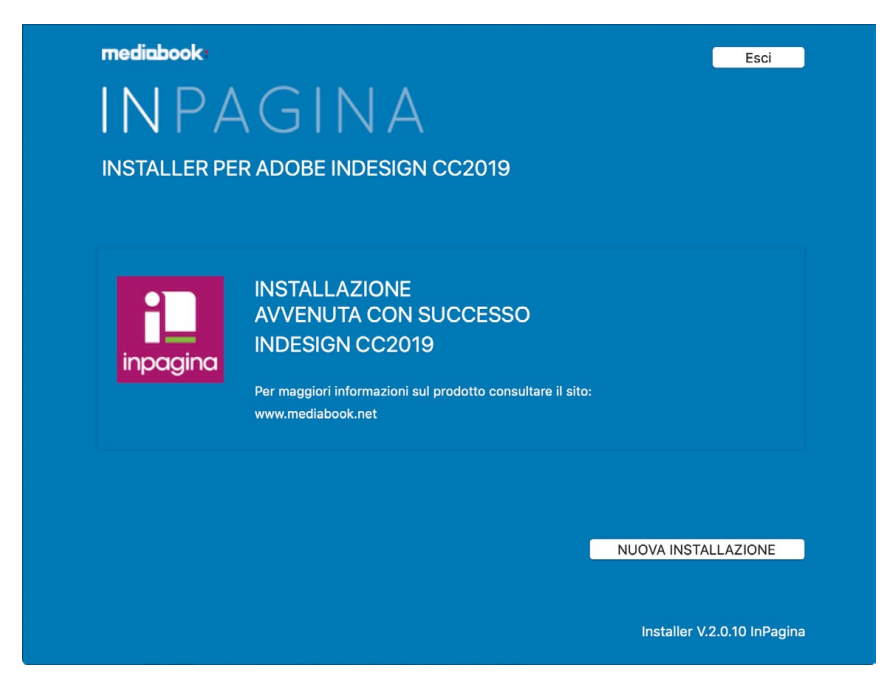

Cliccare su *Esci* per chiudere la finestra. Se si vuole eseguire una nuova installazione cliccare su *Nuova Installazione* per tornare alla schermata principale. Conclusa l'installazione aprire InDesign e nella barra dei menu (A) appare la voce *Mediabook > InPagina* (o il nome del prodotto installato).

| Finestra | MediaBook  | Aiuto                                |
|----------|------------|--------------------------------------|
| A        | InPagina > | InPagina<br>InPagina (cartella XMI ) |
|          |            |                                      |
|          |            | lest Mastro                          |
|          |            | Utility Mastro                       |
|          |            | Utility Documento                    |
|          |            | Utility Documento Doppia Pagina      |
|          |            | Utility Stili                        |
|          |            | Utility Rinomina Campo               |
|          |            | Ricava percorso per XML              |
|          |            | Esporta PDF                          |
|          |            | Configurazione                       |
|          |            | Aiuto                                |
|          |            | Pacchetto Demo                       |
|          | В          | Attiva                               |
|          | -          | Disattiva                            |
|          |            | Aggiornamenti                        |
|          |            | Info                                 |

Attivare il prodotto tramite l'apposita voce **Attiva** (B). **Q** Consultare "Attivazione" a pag. 9.

Se non viene attivato tramite l'apposita voce nel menu, verranno chiesti i dati per l'attivazione al primo utilizzo del prodotto.

### NOTE PER UTENTI WINDOWS

Alcuni sistemi Windows per funzionare necessitano del .NET framework 4.5.0 e se non è presente viene segnalato con un messaggio di errore tipo questo:

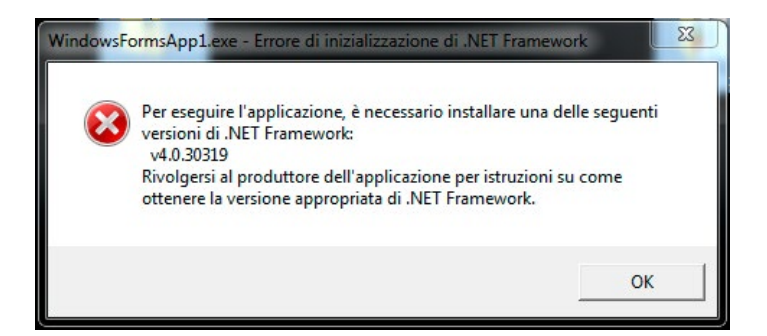

Da Windows 8 è sempre presente, mentre su Windows 7 potrebbe essere necessario scaricarlo da questo link: https://www.microsoft.com/it-it/download/details.aspx?id=30653

#### Avvio installazione per Windows

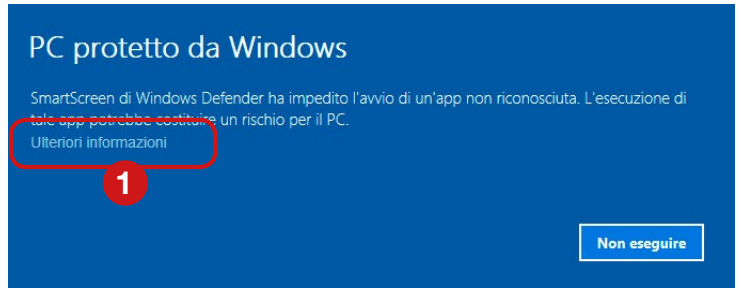

Scaricando l'installer da internet, alla prima esecuzione emette un avvertimento.

Premere su Ulteriori informazioni (1) e nella schermata successiva premere su Esegui comunque (2) per proseguire.

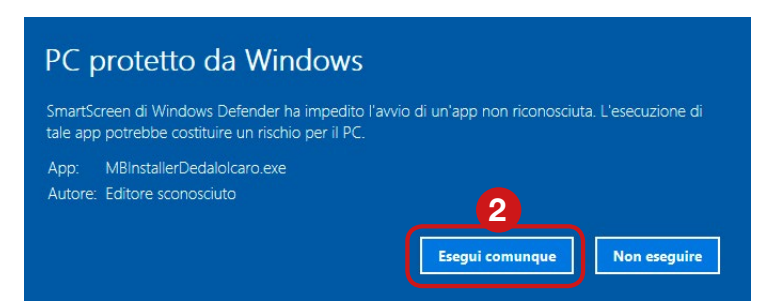

All'avvio del programma appare un avviso per concedere l'autorizzazione di amministratore. Accettare per continuare (3).

| Controllo dell'account utente<br>Vuoi consentire a questa app con autore<br>sconosciuto di apportare modifiche al<br>dispositivo?     | × |
|----------------------------------------------------------------------------------------------------|---|
| MBInstallerInPublishing.exe<br>Autore: Sconosciuto<br>Origine file: Unità disco rigido nel computer<br>Mostra altri dettagli<br>SI No |   |

Da qui l'installazione continua con lo stesso procedimento descritto nelle pagine precedenti.

**Q** Consultare "Avvio Installazione" a pag. 5.

# ATTIVAZIONE

 Per effettuare l'attivazione di un prodotto Mediabook aprire la versione di InDesign su cui è stato installato e dal menu *Mediabook > NomeProdotto* (ad esempio InPagina) > selezionare la voce *Attiva.* Si apre il programma *Activation Manager* per la gestione della licenza (se il prodotto non è già stato attivato si apre anche alla 1° esecuzione del prodotto). Se *Activation Manager* non appare in primo piano, controllare fra i programmi aperti o consultare "Risolvere i problemi relativi all'installazione o attivazione" a pag. 15.

| mediabook<br>ACTIV<br>MAN<br>InPaginaXLS  | VATION<br>AGER<br>3.6.7 per Adobe InDesign 2021                     | ci    |                                                                   |
|-------------------------------------------|---------------------------------------------------------------------|-------|-------------------------------------------------------------------|
| Se non hai un codi<br>inserisci un INDIRI | ice di attivazione<br>ZZO E-MAIL valido e RICHIEDI UN CODICE "DEMO" |       |                                                                   |
| NOME<br>UTENTE                            | Inserisci identificativo dell'utente assegnato                      | 0     |                                                                   |
| IDENTIFICATIVO<br>POSTAZIONE              | Inserisci identificativo della postazione                           | 0     |                                                                   |
| INDIRIZZO<br>EMAIL                        | Inserisci il tuo indirizzo e-mail                                   | 0     | Conjare l'intero codice inviato ner                               |
| CODICE<br>D'ATTIVAZIONE                   | MBXX XXXX XXXX XXXX XXXX XXXX XXXX                                  | 0     | e-mail e incollarlo nel primo campo<br>di "CODICE D'ATTIVAZIONE". |
|                                           | MBActiveManager V                                                   | 2.0.8 |                                                                   |

2. Compilare i campi inserendo i dati ricevuti per email e altri richiesti. Successivamente premere *Attiva* per completare la procedura.

Dettagli sui dati richiesti:

Nome utente - nome identificativo dell'utente ricevuto per email.

Identificativo postazione - scrivere un nome a piacere per identificare la postazione e/o la versione di InDesign su cui state attivando il codice (es.: MarioMac CC2015). Lo stesso nome non può essere usato per altre attivazioni. Indirizzo e-mail - inserire l'indirizzo e-mail di riferimento della postazione computer. Codice di attivazione - codice a 28 caratteri ricevuto per e-mail.

#### NUMERO DI LICENZE

Ogni codice è attivato per un numero definito di postazioni. **Terminato il numero di licenze**, il codice non può essere più utilizzato, a meno che non venga disattivato da una postazione precedente.

#### **A** IMPORTANTE!

**Nel caso occorra formattare il computer o disinstallare InDesign**, PRIMA è necessario disattivare il prodotto Mediabook in modo da poter riutilizzare la licenza per installazioni successive.

**Nel caso si debba aggiornare InDesign ad una nuova versione** occorre fare attenzione alle opzioni avanzate di installazione. Per default vengono disinstallate le precedenti versioni InDesign. Se questo rispecchia ciò che effettivamente volete fare, ricordate di disattivare PRIMA il prodotto Mediabook presente su InDesign in modo da poter riutilizzare il codice nella nuova versione InDesign che installerete. Se invece desiderate mantenere anche le versioni precedenti InDesign, disabilitate l'opzione. Le versioni preesistenti di InDesign verranno mantenute e per installare ed attivare un prodotto Mediabook sarà necessario un codice multilicenza oppure un nuovo codice.

Il pulsante **Richiedi un codice "DEMO"** permette di utilizzare il prodotto Mediabook in versione **dimostrativa**. **Q** Consultare "Richiedi un codice "DEMO" a pag. 12.

# DISATTIVAZIONE

Con questa procedura viene **disattivato il codice del prodotto** Mediabook interessato, che potrà essere utilizzato per attivare una nuova postazione o riattivare la stessa successivamente.

**Q** Il prodotto rimane installato sul computer, per **eliminarlo definitivamente** consultare "Disinstallazione" a pag. 11.

#### COME PROCEDERE

Per disattivare il codice di un prodotto Mediabook, aprire la versione di InDesign interessata e dal menu (A) *Mediabook* selezionare il *NomeProdotto* (ad esempio InPagina) e cliccare *Disattiva* (B).

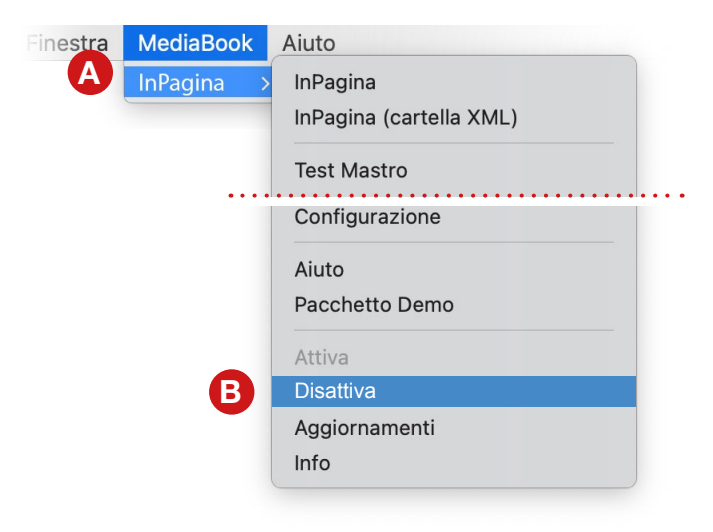

Seguire gli avvisi confermando le richieste di disattivazione.

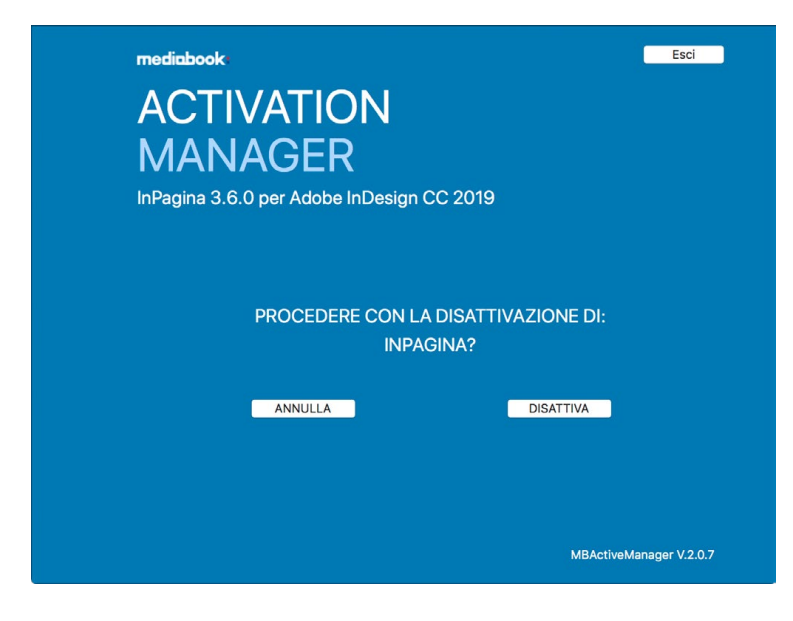

Al termine un messaggio indica la fine dell'operazione.

# DISINSTALLAZIONE

Per rimuovere un prodotto Mediabook occorre utilizzare il file *installer* che è stato adoperato per l'installazione. Se avete ricevuto un aggiornamento potete comunque utilizzare il nuovo installer.

A Eseguire la disattivazione prima di rimuovere il prodotto ti permette di riutilizzare il codice per una nuova installazione (**Q** Consultare "Disattivazione" a pag. 10).

#### COME PROCEDERE

Controllare che l'applicazione Adobe® InDesign® sia chiusa.

Cliccare sul file *installer* (.app per iOS, .exe per Win).

Dopo pochi secondi si apre una finestra come questa per quidarti nella procedura di disinstallazione.

| mediabook                                                                                                    | Esci                                                                           |
|----------------------------------------------------------------------------------------------------|--------------------------------------------------------------------------------|
| INPAGINA                                                                                                    |                                                                                |
| INSTALLER PER ADOBE INDESIGN                                                                                                    |                                                                                |
| VOGLIO INSTALLARE                                                                                                    | 1 VOGLIO DISINSTALLARE                                                         |
| Prima di installare InPagina su una nuova<br>postazione o su una nuova versione di InDesign<br>hai disattivato la licenza sulla postazione che<br>non userai più? | Prima di disinstallare una versione di InPagina<br>hai disattivato la licenza? |
| + Info                                                                                                    | + Info                                                                         |
|                                                                                                    | 2 InPagina                                                                     |
|                                                                                                    | InDesign CC2019                                                                |
|                                                                                                    | 3 SL Disinstalla                                                               |
|                                                                                                    |                                                                                |
| Note Legali Abilita Pre-Release                                                                                                    | Installer V.2.0.6 InPagina                                                     |

Attivare Voglio Disinstallare (1) e tramite i menu a tendina (2) specificare quale prodotto e su quale versione di InDesign si desidera eliminare il prodotto.

Premere + Info per leggere maggiori informazioni.

Premere *Esci* per uscire dalla finestra e annullare la disinstallazione.

Premere Si, Disinstalla (3) per prosequire.

Appare un avviso di conferma disinstallazione. Premere **Disinstalla** per proseguire, **Annulla** per tornare indietro.

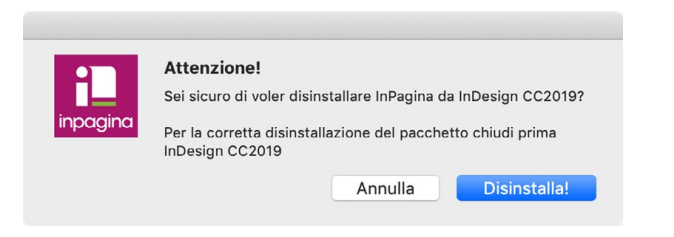

# RICHIEDI UN CODICE "DEMO"

È possibile utilizzare il prodotto Mediabook in versione dimostrativa richiedendo a titolo gratuito un **codice "DEMO"** dalla schermata Activation Manager.

Iprodotti Mediabook in versione Demo sono completamente funzionanti per la realizzazione e la valutazione. L'unico limite è che i documenti generati vengono marchiati nei testi importati automaticamente e alcune funzioni sono inibite (modalità NFR); verranno impaginati al massimo 9 record e/o 5 pagine, ad eccezzione di InPagina UPD che gestisce una decina di cambi; InPublishing applica ai documenti generati una validità limitata di 10 giorni e non possono essere utilizzati per la pubblicazione.

# ATTIVARE IL CODICE DEMO

#### COME PROCEDERE

Apri InDesign e dal menu principale seleziona *Mediabook > InPagina* (o il prodotto che hai installato) e clicca su *Attiva* (A). Nella schermata Activation Manager seleziona "CODICE DEMO" (B), nella finestra che appare inserisci l'email a cui inviare il codice demo e premi Ok (C).

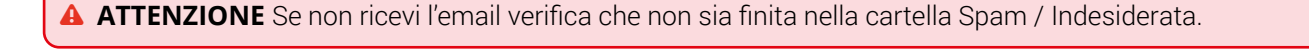

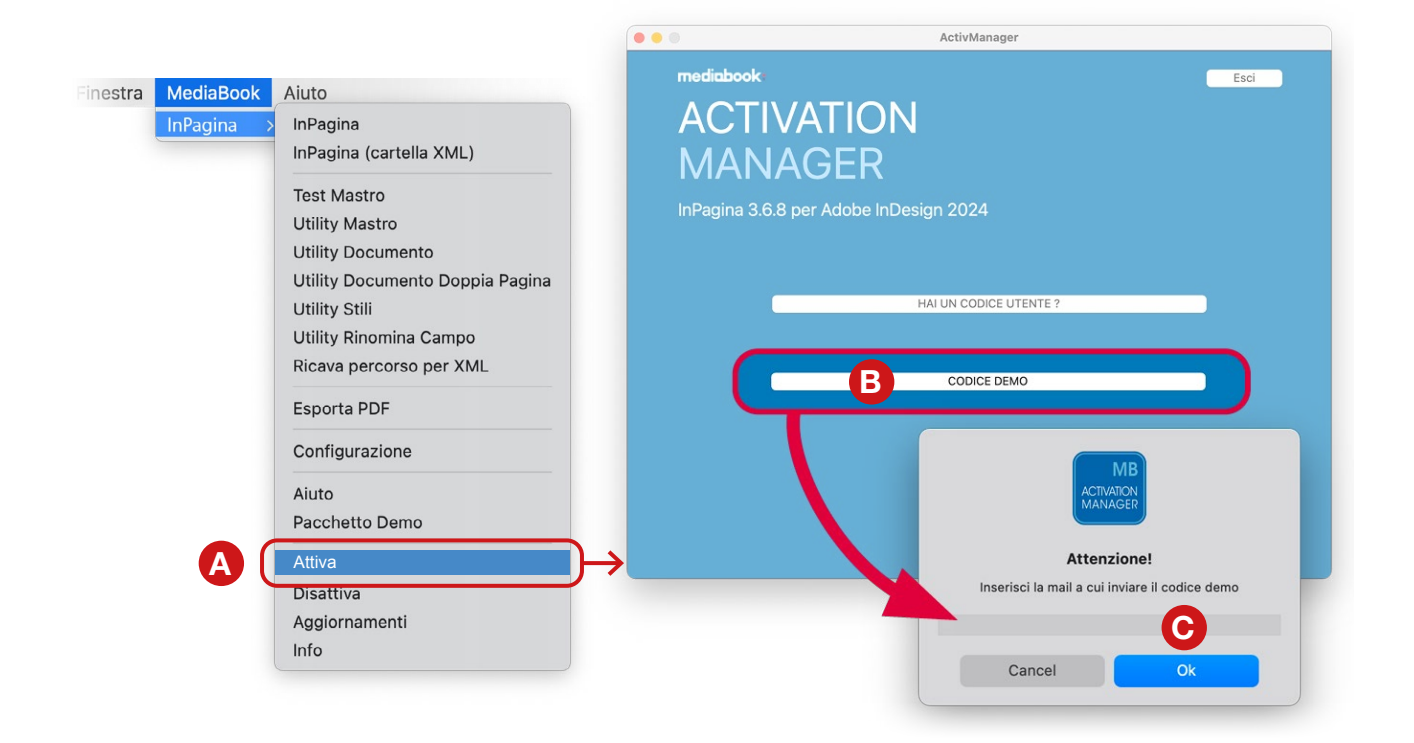

La schermata Activation Manager si aggiorna, il campo *indirizzo email* (D) si compila in automatico, altrimenti scrivere la stessa email utilizzata per ricevere il codice.

Copia il codice ricevuto per email e incollalo nel campo Codice d'Attivazione, infine premi Attiva Demo.

ATTENZIONE Se hai già ricevuto il codice Demo, ma vuoi attivare InPagina (o il prodotto che hai installato) in un secondo momento, segui comunque la procedura appena descritta.

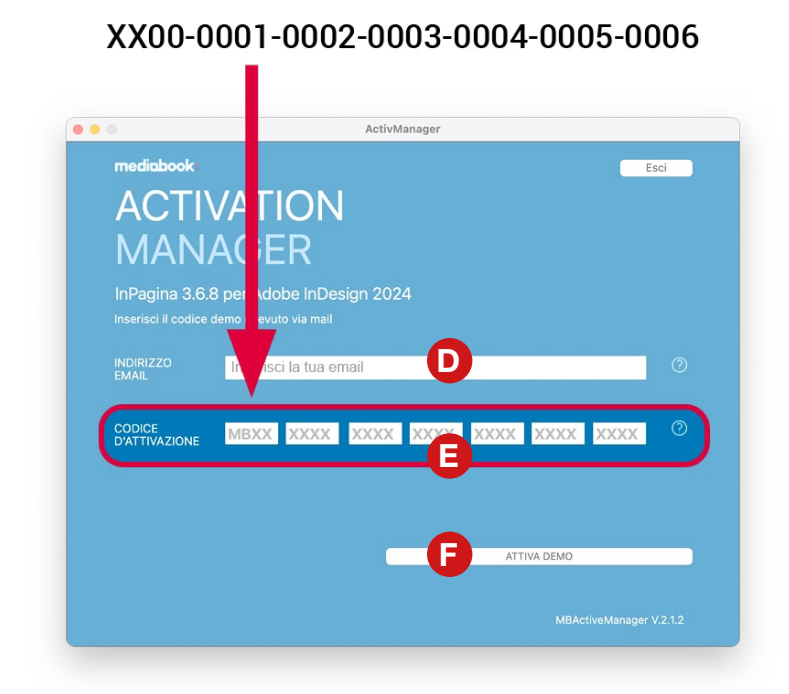

Appare un avviso per comunicare che l'attivazione è avvenuta. Ora puoi provare il prodotto in versione Demo.

La versione Demo è a scopo dimostrativo e alcune funzioni, come abbiamo detto, sono limitate rispetto alla versione completa per questo è probabile al termiine di un processo vengano segnalati alcuni errori.

### ELIMINARE IL CODICE DEMO

È possibile **eliminare il codice demo** seguendo la procedura di "Disattivazione" a pag. 10.

Successivamente puoi **attivare il codice in versione definitiva** seguendo la procedura di attivazione, inserendo le credenziali di una licenza regolare (**Q** Consultare "Attivazione" a pag. 9).

# ACTIVATION MANAGER (GESTIONE LICENZE)

Activation Manager è il programma per la gestione della licenza.

Ogni utente può gestire la propria licenza sulla propria postazione dal menu *Mediabook > "Nome prodotto" > Attiva/Disattiva* il codice di attivazione.

Solo l'Utente Amministratore può visualizzare tutte le licenze acquistate e, nel caso, disattivarle.

Dalla cartella Applicazioni del proprio computer, aprire il programma **MB-ActivManager** (*app* per iOS, *.exe* per Win) (1). Effettuare il Log-In (2) inserendo il nome *Utente Amministratore* e la *Password* ricevuta tramite email.

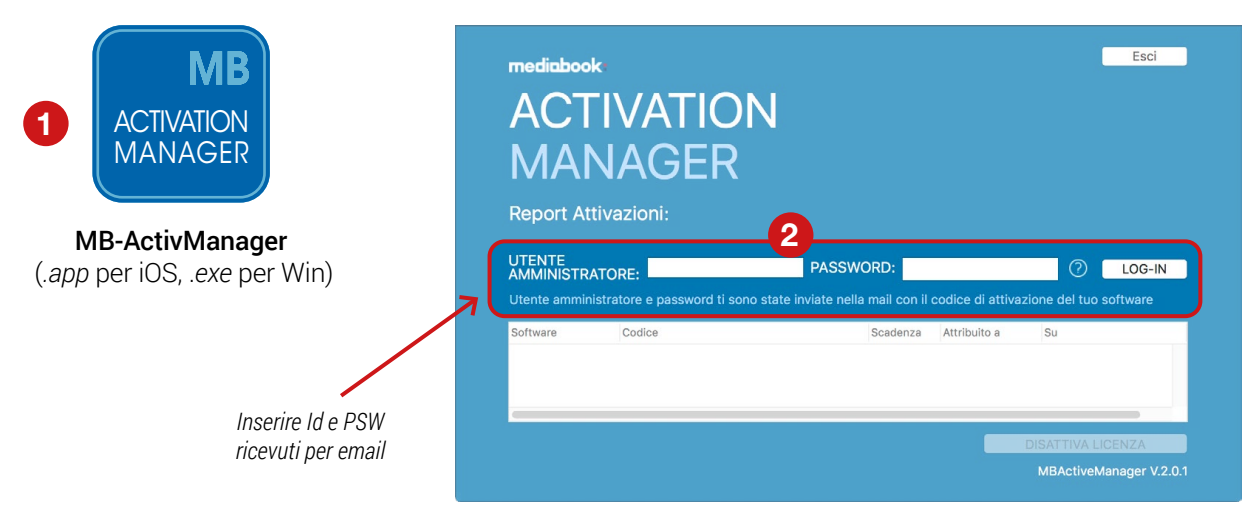

La schermata si aggiorna mostrando l'elenco delle licenze attive specificando per ciascuna:

- tipo di software Mediabook (es: InPublishing, InPagina, etc...)
- codice di attivazione,
- · data di scadenza della licenza,
- nome identificativo di postazione,
- nome del computer su cui è installata.

| Sortware     | Codice                             | Scadenza | Attribuito a        | Su                   |
|--------------|------------------------------------|----------|---------------------|----------------------|
| InPagina Pro | MEES-CHES-1028-8482-7023-8528-5788 | 1        | 1000                | 1007                 |
| InPagina Pro | MERE 2185 1028 8482 7003 5526 5788 | 1        | MRC                 | MB Carel 5           |
| InPagina Pro | MERS 2189 1026 8482 7003 6528 6768 | 1        | relation            | MB Carel B           |
| InPagina     | MRE* CY68 1028 8382 4037 6032 3803 | 1        | 494,1102714         | MacPro - Alexania    |
| Icaro        | ME14-0167-1728-8282-8782-7623-3287 | 1        | BurgioCC2014        | Mac - Divegio        |
| Dedalo       | ME18-0158-1825-8182-4548-6875-0475 | 1        | mberry/DECC20       | MB Carsi 5           |
| InPagina     | MBET-2168-1026-8382-4027-8022-3803 | 1        | <b>Europie/CMax</b> | Max - Dorgin         |
| InPublishing | ME46-0245-1025-0582-1583-8805-1503 | 1        | ManualC 38          | Imag - Manual 500 DB |

Selezionare una licenza e cliccare su *Disattiva Licenza* (3) per disattivarla. Ora la licenza è disponibile per una nuova attivazione e quella postazione non potrà più eseguire il software fino a nuova attivazione.

Per riattivare una licenza bisogna effettuare l'attivazione dal computer su cui è stata installata. **Q** Consultare "Attivazione" a pag. 9.

ATTENZIONE! Le VPN possono impedire la corretta attivazione e gestione delle licenze, quindi quando si fanno queste operazioni disattivare le VPN.

# RISOLVERE I PROBLEMI RELATIVI ALL'INSTALLAZIONE O ATTIVAZIONE

#### VPN

Le **VPN** possono impedire la corretta attivazione e gestione delle licenze, quindi quando si fanno queste operazioni **disattivare le VPN**.

#### **IMPOSSIBILE APRIRE ACTIVATION MANAGER**

Quando si prova ad installare o viene eseguita la richiesta di attivazione alcuni sistemi operativi potrebbero impedire l'apertura di **Activation Manager**, il programma per la gestione della licenza.

|     | Impossibile aprire "ActivManager" perché provien<br>da uno sviluppatore non identificato.                                            |
|-----|----------------------------------------------------------------------------------------------------|
|     | Le preferenze di sicurezza consentono l'installazione di app<br>provenienti solo da Mac App Store e da sviluppatori<br>identificati. |
|     |                                                                                                    |
| (?) | ОК                                                                                                    |

Ecco come fare per risolvere il problema (in figura un esempio da Mac OS Sierra 10.12.6).

Accedere alle **Preferenze di Sistema** del proprio computer ed aprire la sezione **Sicurezza e Privacy** (*Preferenze di Sistema > Sicurezza e Privacy*).

Nella parte inferiore del pannello (A) sono indicate le impostazioni di sicurezza legate all'esecuzione delle applicazioni.

|                              | Sicurezza e Privac                       | у                         | Q Ricerca          |
|------------------------------|------------------------------------------|---------------------------|--------------------|
| G                            | enerali FileVault Firewa                 | all Privacy               |                    |
| È stata imposta              | ta una password di login per             | questo utente Cam         | bia password       |
| Richiedi passw               | rord 5 minuti                            | dopo lo stop o l'avvio de | el salvaschermo    |
| Disabilita login             | saggio quando lo schermo d<br>automatico | è bloccato Imposta m      | essaggio di blocco |
| Consenti app se              | aricate da:                              |                           |                    |
| O App Sto                    | re                                       |                           |                    |
| • App Sto                    | re e sviluppatori identificati           |                           |                    |
| B<br>Modifiche disabilitate. |                                          |                           | Avanzate ?         |

Cliccare sul lucchetto posto in basso a sinistra del pannello (B) per abilitare la modifica di queste impostazioni. Verrà richiesta la password di amministrazione del sistema. Una volta abilitate le modifiche, selezionare l'opzione **App Store e sviluppatori identificati** (C), per rendere definitiva l'impostazione. Cliccare sul lucchetto per bloccare le modifiche (D).

| Ger                           | erali FileVault Firewall Privacy           |                     |
|-------------------------------|--------------------------------------------|---------------------|
| È stata impostata             | una password di login per questo utente    | ambia password      |
| Richiedi passwo               | rd 5 minuti 🗘 dopo lo stop o l'avvid       | del salvaschermo    |
| Mostra un mess                | aggio quando lo schermo è bloccato Imposta | messaggio di blocco |
| Consenti app sca              | ricate da:                                 |                     |
|                               | e sviluppatori identificati                |                     |
| <ul> <li>App Store</li> </ul> |                                            |                     |

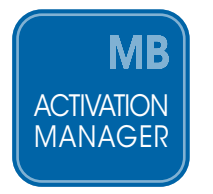

Ora il sistema permetterà l'esecuzione di **Activation Manager** e potrete procedere all'attivazione del prodotto con la vostra licenza regolare oppure con un codice di attivazione Demo.

### VERSIONI PRECEDENTI A MAC OS SIERRA

Accedere alle **Preferenze di Sistema** del proprio computer ed aprire la sezione **Sicurezza e Privacy** (*Preferenze di Sistema > Sicurezza e Privacy*).

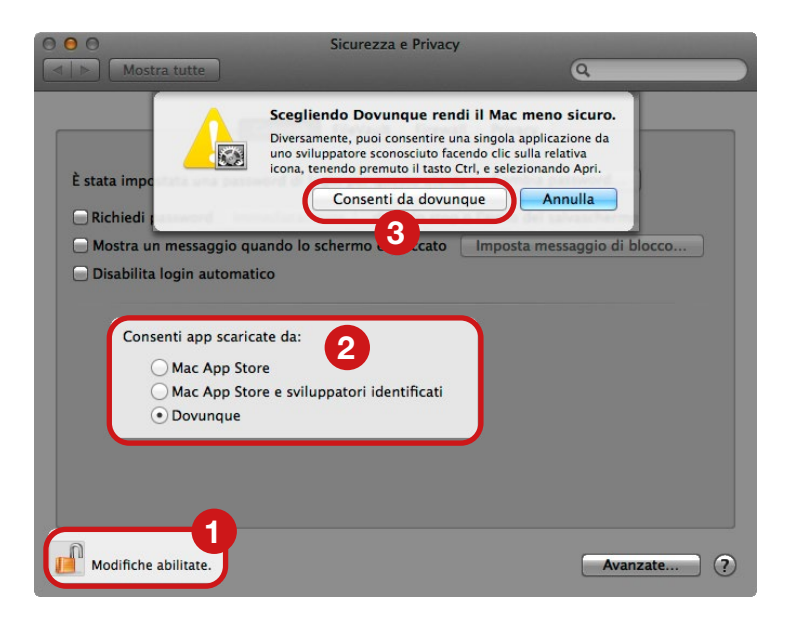

Abilitare le modifiche cliccando sul lucchetto (1), selezionare l'opzione **Dovunque** (2).

Apparirà un messaggio di conferma per autorizzare l'opzione scelta. Cliccare sul pulsante **Consenti da dovunque** (3) per rendere definitiva l'impostazione.

# SEMPLIFICA IL TUO LAVORO CON I PROGRAMMI GIUSTI!

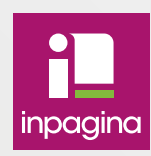

### InPagina

Impaginazione automatica con InDesign. Sono disponibili più versioni in base alle esigenze. www.inpagina.cloud

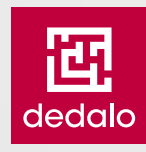

### Dedalo e Icaro

Impaginazione automatica con InDesign volantini e locandine per GDO. www.inpagina.cloud/dedalo

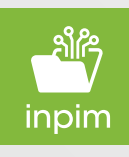

### InPim

Connettore da PIM o altre sorgenti dati per l'impaginazione, studiato appositamente per InPaginaPRO/Dedalo/Icaro ed InDesign. www.inpagina.cloud/inpim

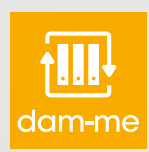

### Dam-me

Archivia file e immagini e condividili col tuo team, studiato appositamente per InPaginaPRO/Dedalo/Icaro ed InDesign.

www.dam-me.cloud

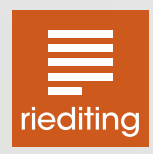

### RiEditing

Per controllare, correggere ed approvare file di InDesign online tramite browser. www.riediting.cloud

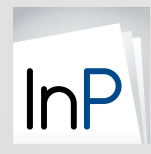

### InPublishing

Crea documenti da distribuire in formato digitale per Apple/Android/Browser da pubblicazione di InDesign.

www.inpublishing.it

Prodotti realizzati da

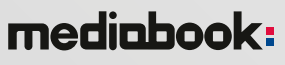

Castelnovo di Sotto (Reggio Emilia) via Peschiera, 40 tel +39 0522 683405 | info@mediabook.net | www.mediabook.net Seguici su

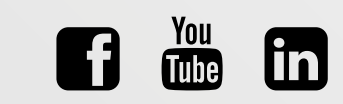